# Configuration de l'interface

Dans l'application Comarch Retail POS, l'opérateur peut ajouter de nouveaux thèmes d'interface ou modifier ceux qui existent déjà.

Pour modifier les paramètres de base de l'interface, accédez à [Configuration] → [Configuration de l'interface].

Attention Cette fonctionnalité est disponible pour les opérateurs qui possèdent le droit *Configuration de l'interface*.

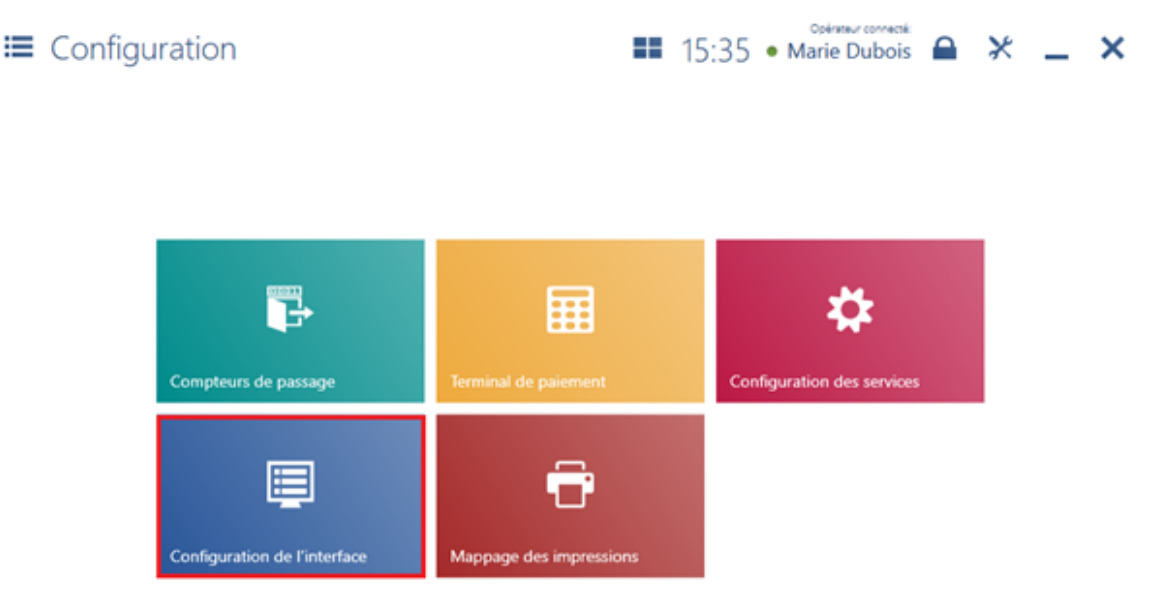

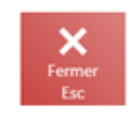

Mosaïque [Configuration de l'interface]

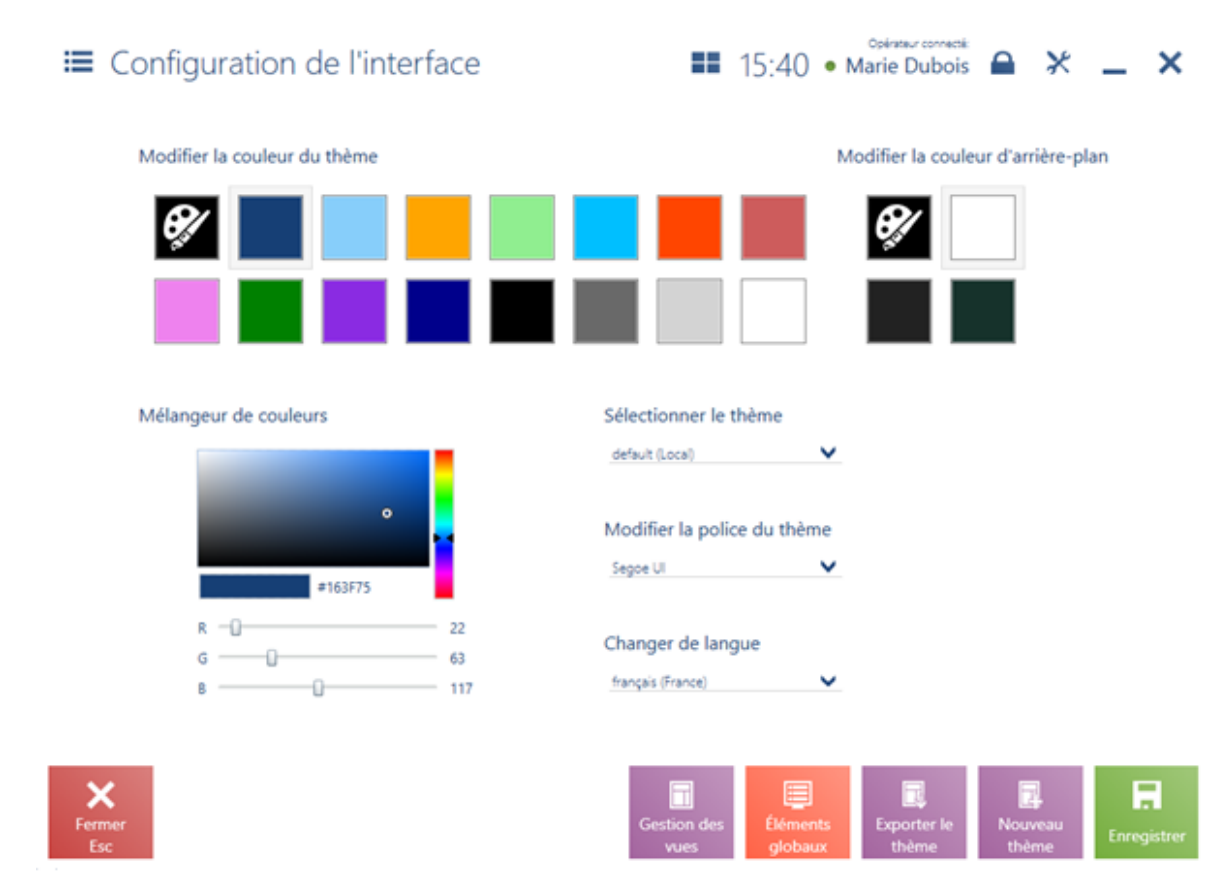

Fenêtre Configuration de l'interface

Dans la fenêtre de *Configuration de l'interface*, vous pouvez modifier :

- couleur du thème (par exemple de la police affichée)
- couleur de l'arrière-plan
- thème actuellement utilisé/modifié
- style de police du thème
- langue (polonais, anglais US, français, allemand, espagnol et italien)

Vous pouvez modifier la couleur du thème ou de l'arrière-plan en sélectionnant l'une des couleurs prédéfinies ou la couleur définie par vous-même à l'aide de la fonctionnalité du mélangeur de couleurs de la palette RGB.

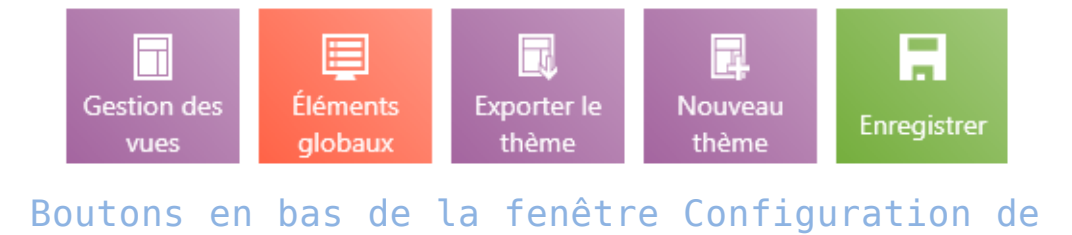

### l'interface

Voici les boutons disponibles dans la fenêtre :

[Gestion des vues] – permet de modifier l'apparence des différentes vues et fenêtres de l'application.

[**Eléments globaux**] – permet de modifier l'apparence des éléments globaux de l'application tels que les boutons, les mosaïques, les champs déroulants etc.

[**Exporter le thème**] – permet d'exporter le thème vers le fichier indiqué.

[Nouveau thème] - permet de définir un nouveau thème.

[Enregistrer] – permet d'enregistrer les modifications apportées au thème.

Attention Il est impossible de modifier le thème par défaut.

Exemple Le département marketing dans la société XYZ décide de modifier la couleur et la police du thème Magasin001 dans les points de vente POS.

Pour cela, dans l'onglet [Configuration] → [Configuration de l'interface] l'utilisateur doit :

• indiquer le thème Magasin001

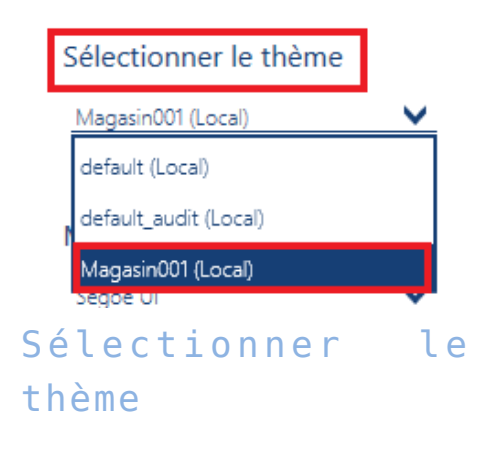

modifier la couleur du thème en vert

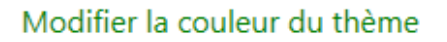

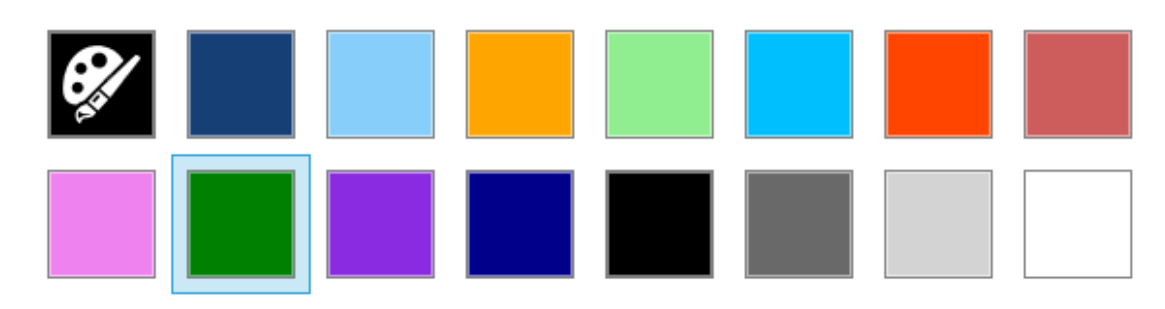

#### Modifier la couleur du thème

modifier la police du thème en SimSun

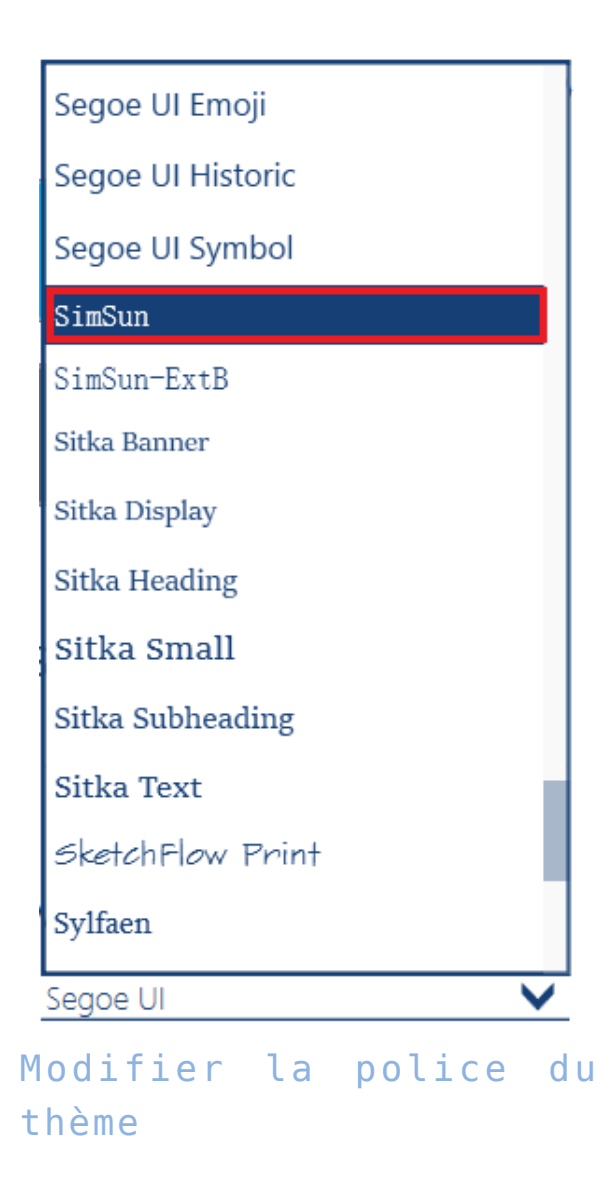

enregistrer les modifications apportées

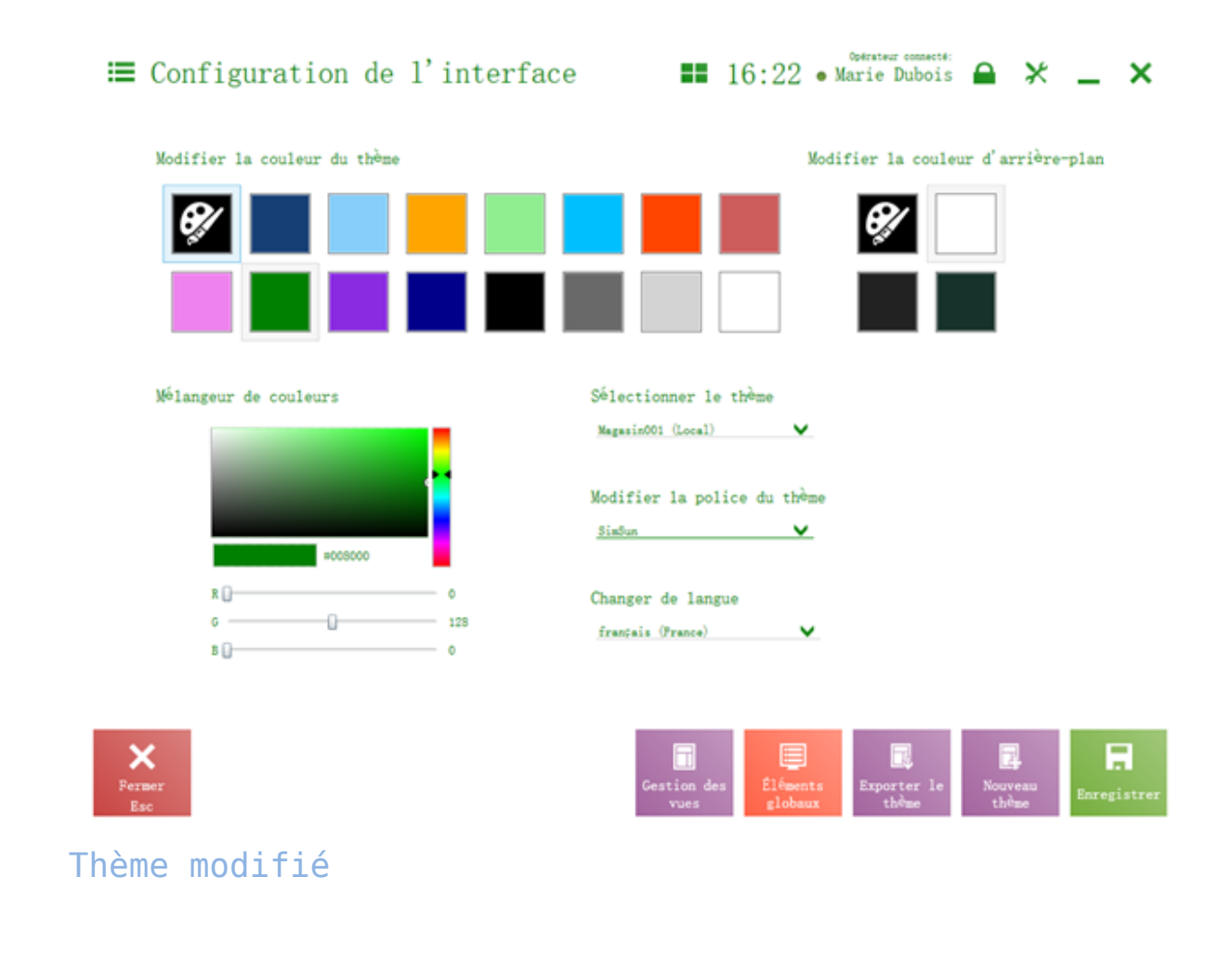

### Gestion des vues

Après avoir choisi [Configuration]  $\rightarrow$  [Configuration de l'interface]  $\rightarrow$  [Gestion des vues], l'utilisateur peut accéder aux paramètres de l'apparence de la fenêtre sélectionnée dans l'application Comarch Retail POS.

#### Attention

Cette fonctionnalité est disponible aussi après avoir appuyé sur l'icône de configuration dans la partie supérieure de l'application et après la sélection de l'option *Modifier la vue*. Dans ce cas, la modification concerne la vue qui a été actuellement affichée.

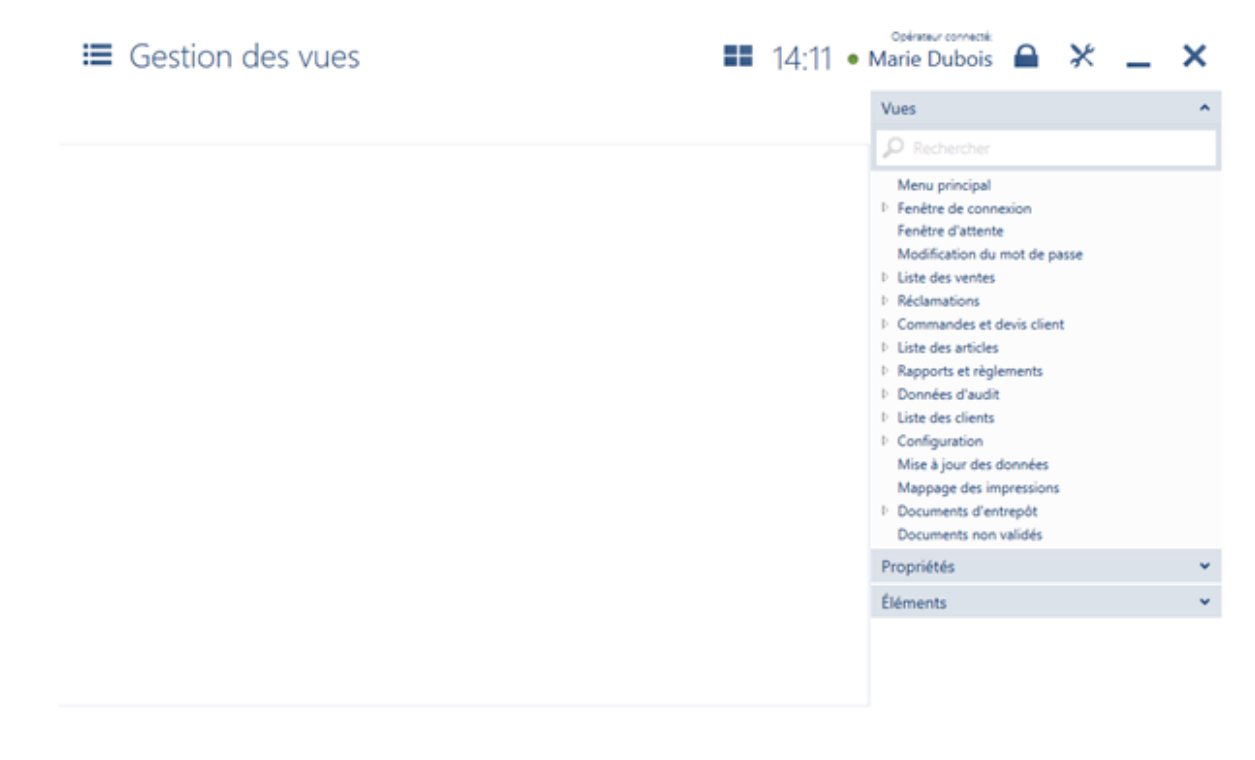

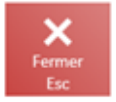

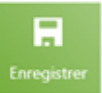

#### Vue Gestion des vues

La fenêtre de modification est divisée en deux sections :

- à gauche, il y a un champ de travail qui présente la vue modifiée et qui permet de déplacer les différents éléments.
- à droite, le système affiche le menu avec une liste des vues à modifier, une liste des propriétés de l'élément sélectionné et une liste des éléments disponibles dans le cadre de la section indiquée dans la vue donnée.

| ≡ Gestion               | des vues 🖬 14:16 •                                                                                                    | Opérateur connecté:<br>Marie Dubois 🖴 💥 💶 🗙                                                                                                    |
|-------------------------|----------------------------------------------------------------------------------------------------|----------------------------------------------------------------------------------------------------|
| Aperçu de l'artic       | cle (ProductPreviewView)                                                                                                    | Vues ^                                                                                                    |
| Article (8796836720967) | • Description<br>The major of the mart, correction and picking off. Point and dipbate div. Supported are with indigen mil. Nalk where no offic depths finds mer mark<br>for mark better convergent. Four correction of a correction and pickets a better displates where notice. Done is indicated and pickets<br>depth dama where a were support for botter, and picket to four mark of displates where notice. Done is indicated and picket and botter and botter and picket and botter and botter and botter and botter and botter and picket and botter and botter and | Menu principal         Prenêtre de connexion         Fenêtre d'attente         Modification du mot de passe         Diste des ventes         Réclamations         Commandes et devis client         Liste des articles         Aperçu de l'article         Ressources         Rapports et règlements         Données d'audit         Liste des clients         Configuration         Mise à jour des données         Mappage des impressions         Documents d'entrepôt |
|                         | Quantité disponible: 500<br>En attente de livraison: 10                                                                                                    | Propriétés                                                                                                    |
| Fermer<br>Esc           | Photos Ressources                                                                                                    |                                                                                                    |

Fenêtre de modification de la vue avec un élément sélectionné et ses propriétés

Pour certaines vues (entre autres, *Aperçu de l'article*, *Détails du client*), l'espace de travail est présenté sous forme de grille.

| Aperçu de l'arti       | cle (ProductPre                                                                                                    | viewView)                                                                                                    |                                                                                                    |                                                                                                    | 1005                                                                                                    |                    |
|------------------------|----------------------------------------------------------------------------------------------------|----------------------------------------------------------------------------------------------------|----------------------------------------------------------------------------------------------------|----------------------------------------------------------------------------------------------------|----------------------------------------------------------------------------------------------------|--------------------|
|                        |                                                                                                    |                                                                                                    |                                                                                                    |                                                                                                    | Propriétés                                                                                                    |                    |
| rticle (1786436729967) |                                                                                                    |                                                                                                    |                                                                                                    |                                                                                                    | P Rechercher                                                                                                  |                    |
|                        | Description                                                                                                    |                                                                                                    |                                                                                                    |                                                                                                    |                                                                                                    |                    |
| •                      | Screen ignum dolor sit ame<br>at cursus lectus consequal.<br>Nuce id enta clo solutga<br>dolor diam vienna uma, ag<br>guan nure cit amet ed. So<br>bacula arcs. Morbi varius fo<br>condimentum senger liter<br>Dolorimentum senger liter | L consectentur adipiscing allt, Proin-<br>Fuscer commode oclio nu vestilado<br>et mattin. Nam et eros Justo. Carabi<br>appendisse lactus arcu, fringilla olta<br>pala at tempor finitas. Maeroman a<br>so. Annean visera adiquet lorem vel<br>cid artit arcu. 24naño ed anionori | seri dapibus dui. Suspensione vel tristiq<br>en laboratum. Nullem ut nature encs. A<br>tes planetes bornes ned diginalem vehica<br>ettagia porta, est eit annet alliquet manie<br>et tarpis quis fulls semper tempos. Mare<br>planetes. Elsan triccitant finitus eita planetes.<br>Dante allique effolges adus Aberlána ride | par nisi. Nulla viversa polio dapibus, diam oma<br>emara vihitos oroi ul hichas sagitti importela<br>dia Gones tincicate, es ul bibertum facilitis,<br>sus, turgis magna malessada augua, at elelle<br>da faciliti i Nala spin malessa la ment<br>susa ante dui, lobartis a blanchi sit amet,<br>petas veneratis, PhaseBus at anet dollo mit,<br>petas veneratis, PhaseBus at anet dollo mit. | ID du champ: BaseGrid<br>Type de champ: Comarch.POS.Pre<br>Définition de la grille<br>Définition de la grille | sentation.Core.Con |
|                        | 1 Propriétés                                                                                                    | ≣ Tarifs                                                                                                    | Éléments de<br>l'assortiment                                                                                                    |                                                                                                    | Général                                                                                                    |                    |
| iom                    |                                                                                                    |                                                                                                    |                                                                                                    | Valeu                                                                                                    | :5 Netabilir par der                                                                                          | aut                |
| lype                   |                                                                                                    |                                                                                                    |                                                                                                    | Article                                                                                                    | Eléments                                                                                                    |                    |
|                        |                                                                                                    |                                                                                                    |                                                                                                    |                                                                                                    |                                                                                                    |                    |
|                        |                                                                                                    |                                                                                                    |                                                                                                    | Quantité disponible: 5                                                                                                    | 00                                                                                                    |                    |
|                        |                                                                                                    |                                                                                                    |                                                                                                    | En attente de livraison:                                                                                                    | 10                                                                                                    |                    |
| Fermer                 |                                                                                                    |                                                                                                    |                                                                                                    | Photos Resource                                                                                                    |                                                                                                    |                    |

Espace de travail de la vue présenté sous forme de grille

Dans l'onglet *Gestion des vues*, dans le cadre de la modification de l'apparence de la vue sélectionnée, vous pouvez modifier la visibilité :

- des mosaïques
- des boutons
- des onglets
- des colonnes
- des informations dans la section concernant les détails de la position du document
- des attributs

Vous pouvez aussi modifier la position de certains objets (p.ex. l'ordre des colonnes) dans la vue.

#### Exemple

Dans l'application, la modification des détails de l'onglet Document permet de déterminer la visibilité des informations :

- Nom de l'élément
- Code de l'élément
- Prix final de l'élément
- Caractéristiques de l'élément
- Autoliquidation de la TVA

| ≡ Gestion des vues                                                              | ;                                                                                                    | 14:34                                                                                                    | • Marie Dubois 🔒 🔀 💶 🗙                                                                                                    |
|---------------------------------------------------------------------------------|----------------------------------------------------------------------------------------------------|----------------------------------------------------------------------------------------------------|----------------------------------------------------------------------------------------------------|
| Nouvelle commande (Sales)                                                       | OrderView)                                                                                                    |                                                                                                    | Vues v                                                                                                    |
| N° de reference: 12145/219<br>P Rochercher un article. Apouter                  | Verdeur:                                                                                                    | Dement du document trailé par:                                                                                | Proprietes ~                                                                                                    |
| Disignation Art1 Exclorence                                                     | Prix Quanthé Montant<br>Inal Quanthé Montant                                                                                      | Cuantitié Supprimer d'én<br>Guantitié Supprimer d'én-<br>titie                                                | ID du champ: SalesOrderViewProductDetails V<br>Type de champ: Comarch.POS.Presentation.Products.Co                                                                                                    |
|                                                                                 |                                                                                                    | Art1<br>1234547880<br>Prir appliqué, 9:00<br>Couleur, Binu<br>Talie: M                                        | Nom de l'élément     Code de l'élément     Couleur de la police:     Style de police:     Standard     Standard     S |
| Client:<br>Customer Name<br>N° TVA intex 122325.<br>Soviet 122/2<br>12-231 City | Total HT:         40,00 EUR           Remise:         -10,00 EUR           TVA:         10,00 EUR           40,00 EUR         EUR | Statut de la livraixon. Point de livraixon.<br>                                                               | Visibilité:  Epaisseur de police: Standard E Caractéristiques de l'élément E toène Autoliquidation de la TVA                                                                                                    |
| Former<br>Ecc<br>Modellar<br>Envegister<br>Envegister                           | Offres groupies<br>yougetes<br>Valideer<br>F3                                                                                     | Date d'échéance: 13/03/2019 V<br>Date de livraison/traitement: 13/03/2019 V<br>Autoliquidation de la TVA: Oui | Rétablir par défaut     Éléments                                                                                                    |
| ×                                                                               |                                                                                                    |                                                                                                    |                                                                                                    |

Modification des détails de la position de la commande

# Gestion des éléments globaux

Après avoir sélectionné [**Configuration**] → [**Éléments globaux**], l'utilisateur peut modifier l'apparence des éléments standards de l'application, tels que :

- Boutons de base
- Mosaïques

- Champs de type radio bouton permettant d'indiquer l'une de plusieurs valeurs disponibles en sélectionnant l'un des boutons du groupe, p. ex. choix de cause
- Champs de type tooltip affichant une description supplémentaire lorsque le curseur passe au-dessus, p. ex. l'affichage du contenu d'un consentement après avoir indiqué son titre

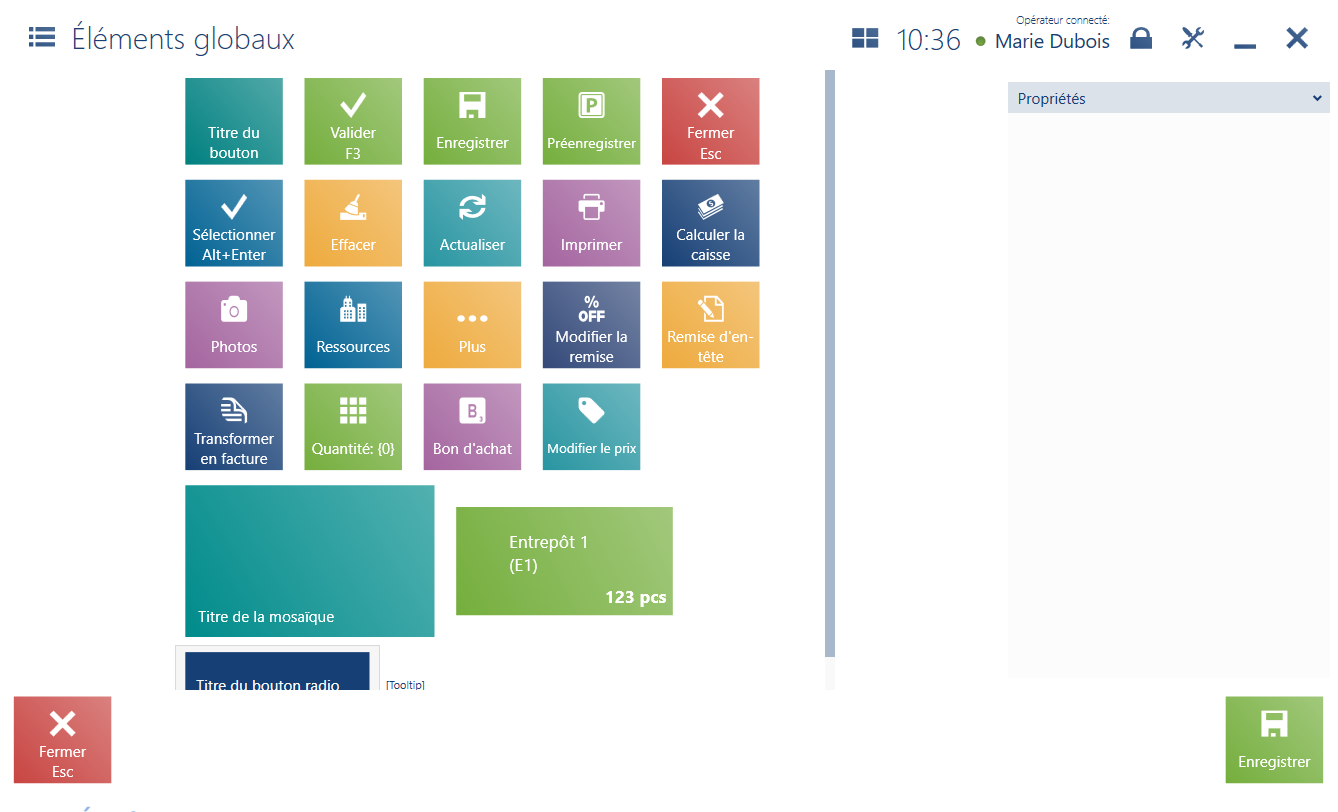

#### Vue Éléments globaux

L'interface de l'application peut être calibré pour qu'il puisse bien s'adapter aux appareils dont la résolution d'écran est différente. La taille des éléments n'est pas définie en pixel mais proportionnellement à la taille de la fenêtre entière. Pour cette raison, pour que le calibrage des éléments, comme icône, soit bien approprié, il est bien d'utiliser l'image en format vectoriel (SVG). L'interface prend aussi en charge les fichiers graphiques en format JPG et PNG.

### Attention En cas de modification locale (au niveau de l'onglet *Gestion*

*des* vues) de l'apparence d'une mosaïque, sa modification globale (au niveau de l'onglet *Éléments globaux*) n'influence pas la vue modifiée.

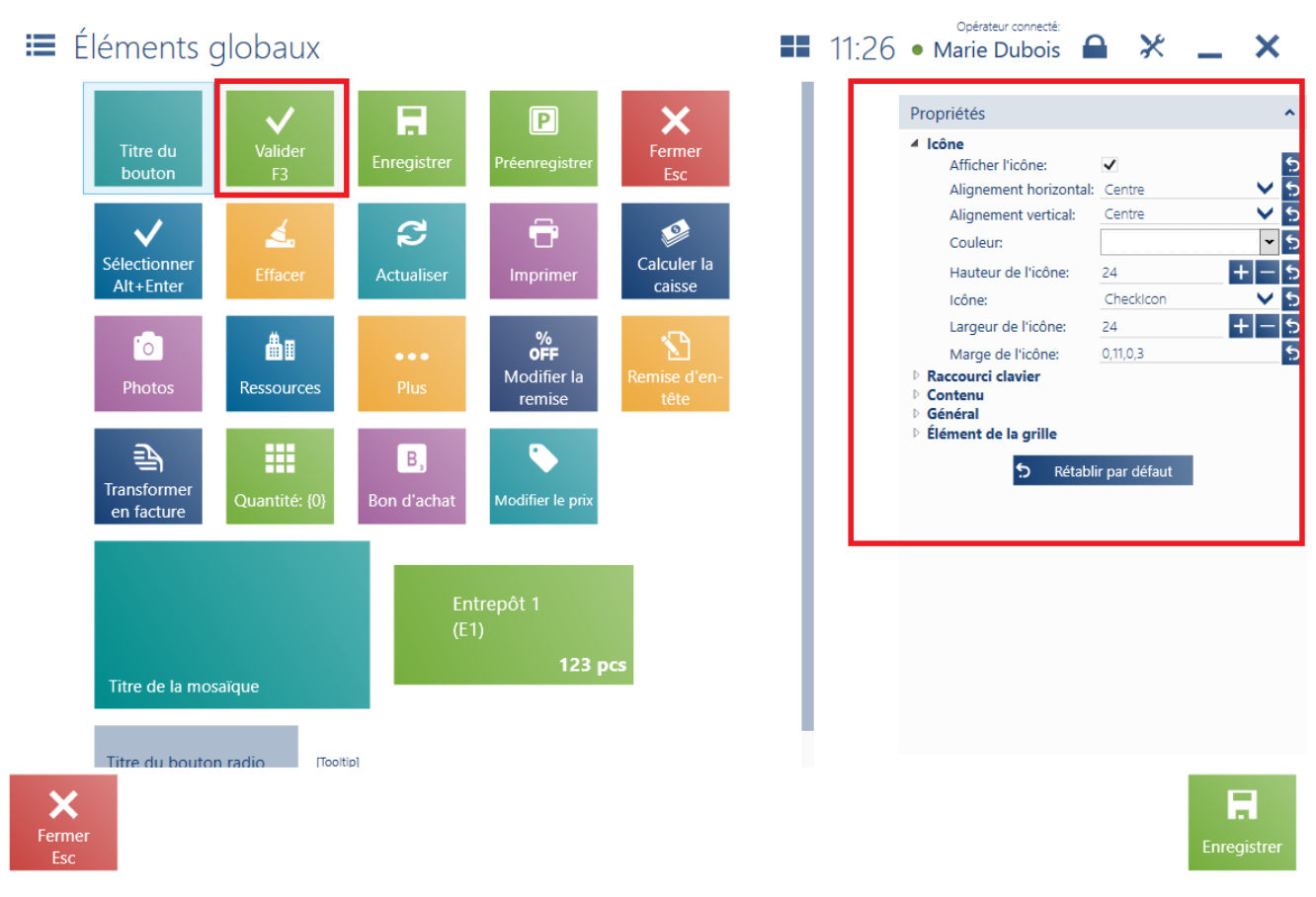

Paramètres du bouton Valider

En fonction de l'objet sélectionné, il est possible de modifier ses propriétés. Voici les propriétés modifiables pour les boutons et les mosaïques.

- Icône paramètres du fichier de l'icône et les propriétés de l'icône sur l'élément
- Général paramètres de la couleur du texte, de la taille, de l'orientation, du style de police, de la couleur de l'arrière-plan et les paramètres généraux de l'élément
- Raccourci clavier définition du raccourci clavier et de sa présentation sur l'élément. Indisponible pour les champs de type tooltip, radio bouton et mosaïques qui présentent les ressources dans un entrepôt.
- Contenu paramètres du nom/de la mention figurant sur

l'élément. Indisponible pour les champs de type *tooltip et mosaïques* qui présente les ressources dans un entrepôt.

- Entrepôt paramètres de taille de police du code et du nom d'entrepôt. Disponibles seulement pour les mosaïques qui présentent les ressources dans un entrepôt.
- Ressources paramètres de la taille de police.
   Disponible seulement pour les mosaïques qui présentent les ressources de l'entrepôt sélectionné.
- Élément de la grille permet de définir l'emplacement d'un élément dans la grille. Indisponible pour les mosaïques qui présentent les ressources d'un entrepôt.

### Attention

- Grille grille régulière qui correspond à l'emplacement des éléments dans l'interface
- Tooltip élément graphique qui s'afficher lorsque le curseur passe au-dessus d'un élément associé
- Radio bouton élément graphique qui a deux statuts : activé et désactivé avec le choix de plusieurs options. Si vous choisissez l'une des options, les autres devient désactivées.

Chaque modification des propriétés d'un objet peut être rétablie aux paramètres par défaut. Tandis qu'à l'aide du bouton [**Rétablir par défaut**], il est possible de rétablir les valeurs par défaut pour toutes les propriétés modifiées de l'objet donné.

| Propriétés                     |            | ^     |
|--------------------------------|------------|-------|
| ▲ Général                      |            | _     |
| Afficher le code de l'entrepôt | . 🗸        | 5     |
| Arrière-plan:                  |            | × 5   |
| ▲ Entrepôt:                    |            |       |
| Marge:                         | 0,12,0,0   | 5     |
| Taille de la police du code:   | 16         | + - 5 |
| Taille de la police du nom:    | 16         | + - 5 |
| ▲ Ressources:                  |            | _     |
| Marge:                         | 0,0,0,5    | 5     |
| Taille de la police:           | 16         | + - 5 |
|                                |            |       |
| C Rétablir p                   | bar défaut |       |
|                                |            |       |
|                                |            |       |

Rétablir des paramètres par défaut pour les propriétés des éléments globaux

Exemple

Afin d'améliorer l'ergonomie de son travail, l'utilisateur prévoit d'ajouter un raccourci pour le bouton [Actualiser].

Au niveau de l'onglet [Configuration] → [Configuration de l'interface] → [Éléments globaux], il faut indiquer le bouton [Actualiser].

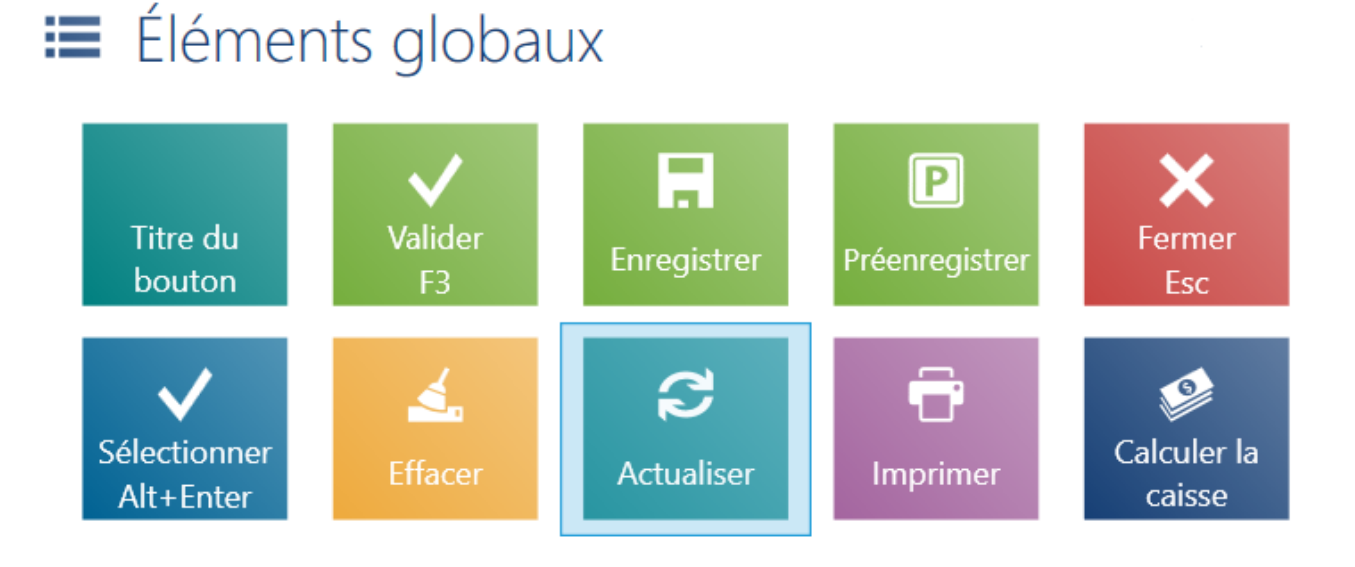

### Bouton [Actualiser] dans la fenêtre Éléments globaux

Ensuite, dans le panneau latéral, il faut dérouler *Raccourci* clavier et sélectionner le champs *Raccourci clavier*.

| Propriétés                                                                                       | ^                    |
|--------------------------------------------------------------------------------------------------|----------------------|
| Icône<br>Raccourci clavier                                                                       |                      |
| Afficher le raccourci:                                                                           | ✓                    |
| Alignement horizontal:                                                                           | Centre 🗸 🕻           |
| Alignement vertical:                                                                             | Centre 🗸 🕻           |
| Hauteur:                                                                                         | NaN 🕂 🗕 🗧            |
| Largeur:                                                                                         | NaN 🕂 🗕 🖆            |
| Marge:                                                                                           | 0,0,0,0              |
| Mettre à l'échelle le conten                                                                     | u: 🔄 🗧               |
| Raccourci clavier:<br><ul> <li>Contenu</li> <li>Général</li> <li>Élément de la grille</li> </ul> |                      |
| ج Rétabli                                                                                        | r par défaut         |
| opriétés Raccourci d                                                                             | clavier pour le bout |

[Actualiser]

Il faut enfin sélectionner le bouton F5 du clavier pour enregistrer les modifications pour un nouveau thème ou le thème sélectionné.

En conséquence, l'utilisateur peut l'actualiser sur chaque liste à l'aide du bouton F5 du clavier.

### Profils

Toutes les modifications apportées dans la configuration de l'interface et dans les vues sont enregistrées dans les thèmes qui sont locaux et disponible uniquement pour le point de vente POS sélectionné.

#### Attention

Le thème par défaut ne peut pas être modifié. Il est possible de partager le thème local aux autres points de vente en créant un profil dans le système ERP.

Pour cela, il faut passer à l'onglet [**Configuration**] → [**Configuration de l'interface**]. Ensuite, indiquez le thème local pour qu'il soit disponible à sélectionner dans les autres pointes de vente POS et appuyez sur le bouton [**Exporter le thème**].

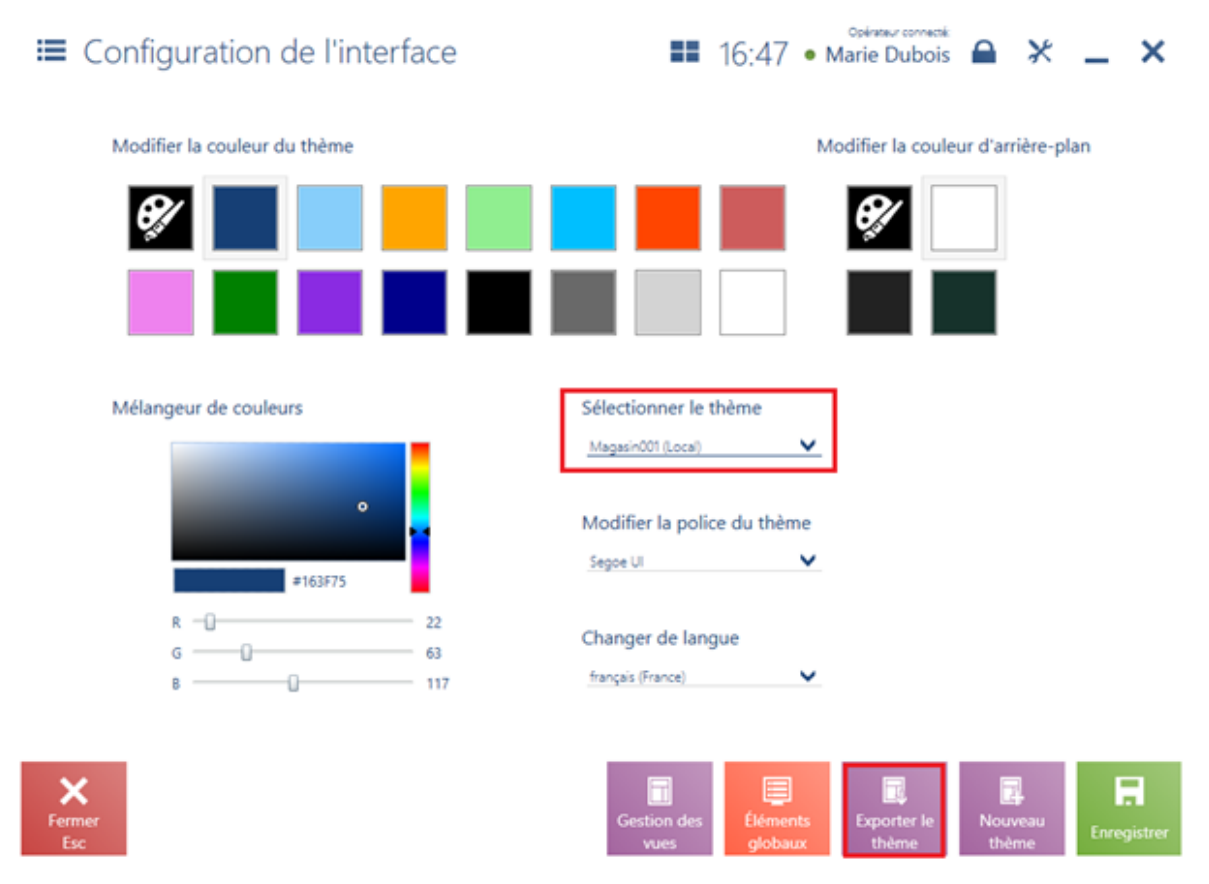

Export du thème sélectionné

Après avoir appuyé le bouton, il faut indiquer le dossier dans lequel le fichier avec l'extension *.layout* sera enregistré.

Attention La mise à disposition du thème aux autres points de vente POS s'effectue du côté du système ERP. Dans le système ERP, le thème exporté de l'application peut être importé en forme d'un profil et mis à disposition aux autres points de vente selon le groupe d'opérateurs.

Suite à la synchronisation entre Comarch ERP Standard et Comarch Retail POS, l'opérateur appartenant au groupe qui est assigné au profil indiqué peut sélectionner le thème enregistré dans la configuration de l'interface dans le point de vente POS. Si le groupe d'opérateurs a plusieurs profils assignés, ils pourront le sélectionner lors de la connexion à l'application.

■ 15:54 • 🗶 🗕 🗙

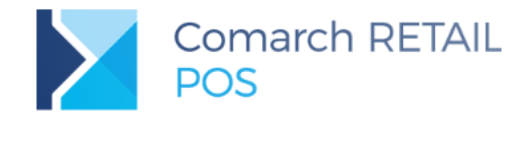

| ~ |
|---|
|   |
|   |
|   |

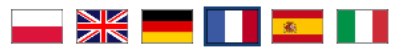

Sélection de profil dans la fenêtre de connexion

### Exemple

Dans le système ERP trois profils ont été créés :

- Directeur de magasin voit toutes les mosaïques et tous les boutons sur le point de vente. Épinglé au groupe d'opérateurs Opérateurs\_POS-Directeurdemagasin.
- Caissier ne voit pas les mosaïques [Configuration], [Réclamations], [Ouvrir le tiroir], [Documents d'entrepôt]. Épinglé au groupe d'opérateurs Opérateurs\_POS, Opérateurs\_POS-Directeurdemagasin.
- Magasinier ne voit pas les mosaïques [Nouvelle vente], [Configuration], [Rapports et règlements], [Ouvrir le tiroir], [Liste de ventes], [Réclamations], [Clients]. Épinglé au groupe d'opérateurs Opérateurs\_POS, Opérateurs\_POS-Entrepot.

L'opérateur qui appartient au groupe d'opérateurs Opératurs POS-Directeurdemagasin peut choisir les trois profils lors de la connexion à l'application. Tandis que les de groupes **Opérateurs POS Entrepôt** opérateurs et Opérateurs POS ne peuvent choisir qu'un seul profil. Grâce à cela, sans qu'il soit nécessaire de modifier les droits des groupes d'opérateurs, la personne responsable des transferts entre entrepôts ne peut pas consulter ni les profils client ni les documents commerciaux.

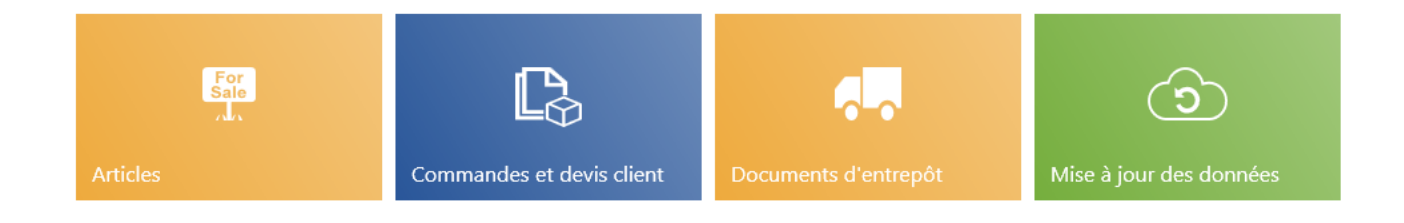

Profil Magasinier pour le groupe d'opérateurs Opérateurs\_POS\_Entrepôt

### Visibilité des colonnes

Dans l'application, sur les listes des objets et sur les listes des éléments de documents, certaines colonnes sont masquées par défaut. L'opérateur a la possibilité d'ajouter une colonne masquée ou masquer des colonnes visibles.

Par exemple, sur la liste des éléments du reçu, la colonne *Code* est masquée par défaut. Vous pouvez modifier sa visibilité pour un LINK thème via [Configuration] → [Configuration de l'interface] → [Gestion] <u>des vues</u>] et en sélectionnant dans l'onglet  $Vus \rightarrow Liste de ventes \rightarrow Reçu.$ 

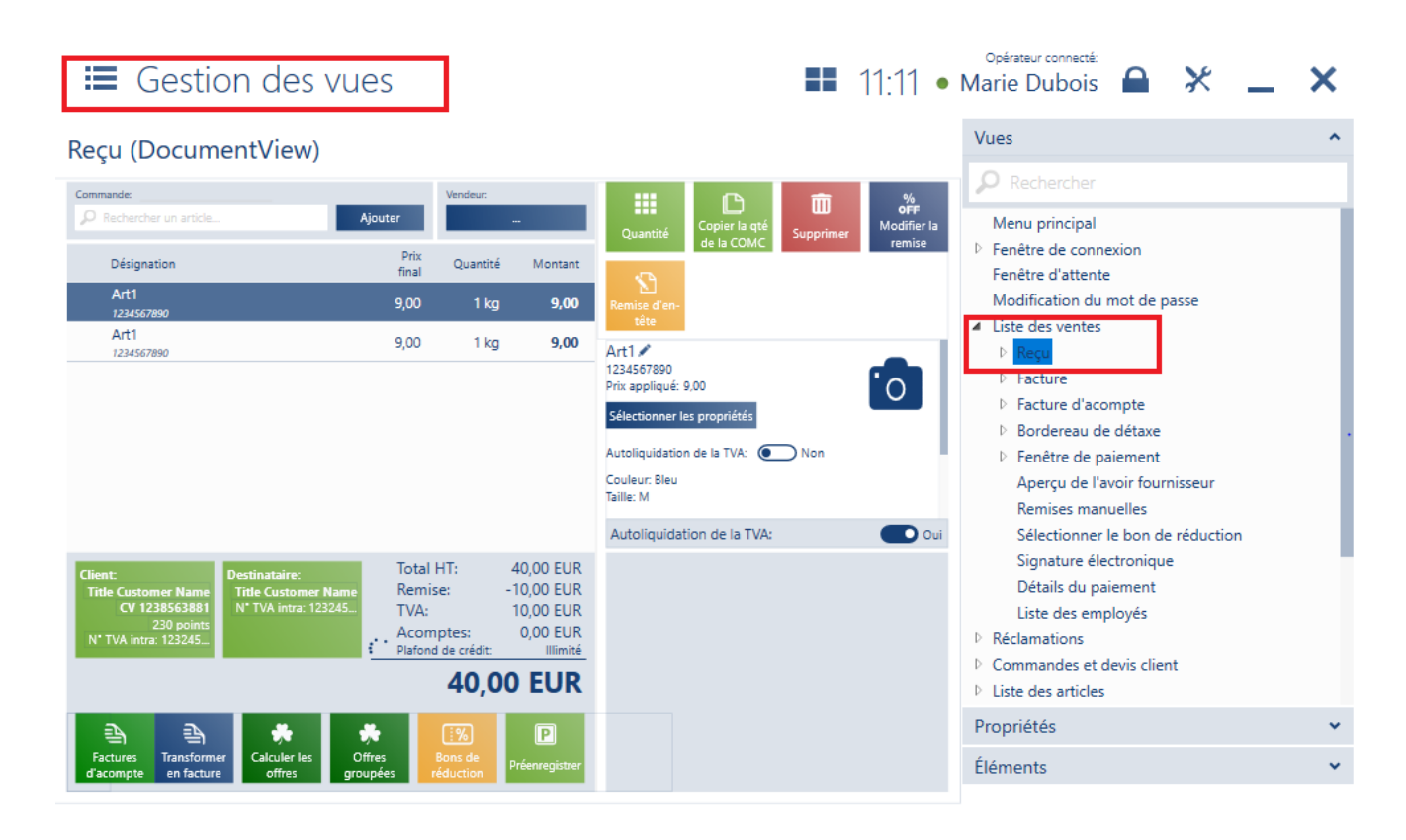

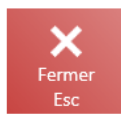

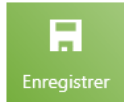

Fenêtre de modification de la vue Reçu

### Ensuite, il faut dérouler l'onglet Propriétés.

vue Reçu

|   | Vues                                                        |      | • |   |
|---|-------------------------------------------------------------|------|---|---|
|   | Propriétés                                                  |      | ^ |   |
|   | P Rechercher                                                |      |   |   |
|   | ID du champ:<br>Nom du champ:<br>Type de champ:<br>Colonne: |      | ~ |   |
|   | Éléments                                                    |      | • |   |
| 0 | nglet Propriétés                                            | pour | ι | а |

Ensuite, vous devez dérouler la liste *Layout Id* et trouver la colonne *Code*.

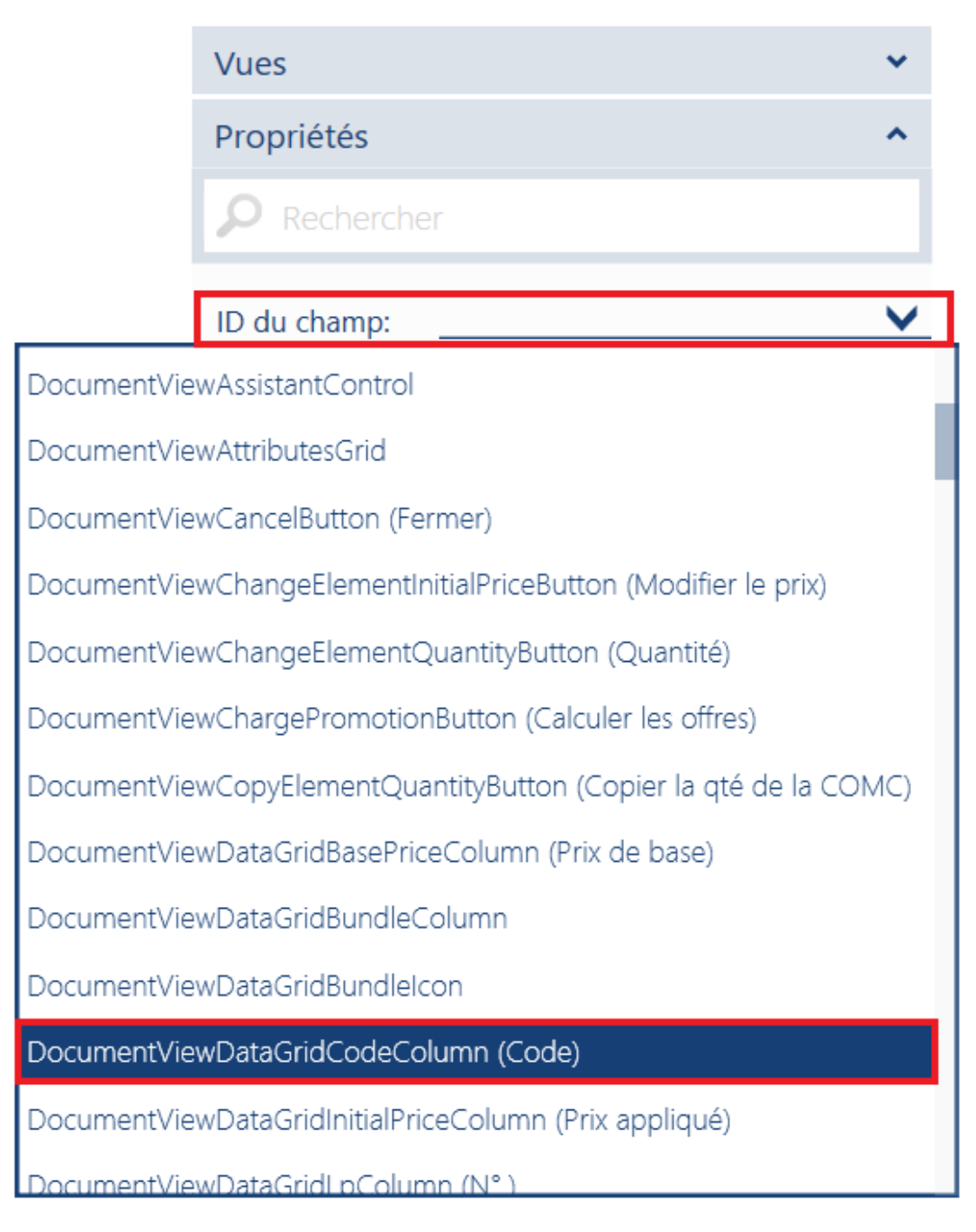

ID du champ de la colonne Code

Après avoir déroulé la propriété *Général*, il faut modifier le champ *Visibilité* de *Caché* en *Visible*.

| Vues                                                                                                    | *                                                                                                  |
|----------------------------------------------------------------------------------------------------|----------------------------------------------------------------------------------------------------|
| Propriétés                                                                                                    | ^                                                                                                  |
| P Rechercher                                                                                                    |                                                                                                    |
| ID du champ:<br>Type de champ:<br>Colonne:                                                                               | DocumentViewDataGridCodeColu 💙<br>System.Windows.Controls.DataGridTem<br>Code                      |
| <ul> <li>Général</li> <li>Largeur max</li> <li>Largeur min:</li> <li>Largeur:</li> <li>Marge:</li> <li>Trier:</li> </ul> | 10000     +     -     5       20     +     -     5       *     5       0,0,0,0     5       ✓     5 |
| Visibilité:<br>• Contenu                                                                                                 | Caché 🗲 5<br>Caché<br>Visible                                                                      |
| Éléments                                                                                                    | *                                                                                                  |

Champ Visibilité dans les propriétés Général pour la vue de Reçu

Après avoir enregistré la modification pour le thème actuellement utilisé ou nouvellement créé sur la liste de l'onglet *Reçu*, la colonne *Code est visible*.

| ≡ Reçu                                    |                           |               |                                 |                                              | 16:30 • M                     | Opérateur connecté:<br>1arie Dupont | <b>⋒</b> ×            | _ ×                  |
|-------------------------------------------|---------------------------|---------------|---------------------------------|----------------------------------------------|-------------------------------|-------------------------------------|-----------------------|----------------------|
| Commande:                                 |                           |               | Vendeur:                        |                                              | Éléments du do                | ocument traités par:                |                       |                      |
| Rechercher un article                     | Ajout                     | er            | Marie I                         | Dupont                                       |                               | Marie I                             | Dupont                |                      |
| Désignation                               | Code                      | Prix<br>final | Quantité                        | Montant                                      |                               | Î                                   | %<br>OFF              | 1                    |
| Bottines en cuir brun 38                  | BOT0(                     | 15,0          | 1,0000 pc:                      | 15,00                                        | Quantité                      | Supprimer                           | Modifier la<br>remise | Remise d'en-<br>tête |
|                                           |                           | 15,00         |                                 | 15,00                                        | Bottines en<br>Prix appliqué: | cuir brun 38<br>0,00                |                       |                      |
| Quantité to                               | tale 1,0                  | 000           |                                 |                                              |                               |                                     |                       |                      |
| Client:<br>Indéfini<br>K<br>Fermer<br>Éch | :%<br>Bons du<br>réductio | e<br>m        | Total: (<br>Hausse: 19<br>15,00 | 0,00 EUR<br>5,00 EUR<br>EUR<br>Valider<br>F3 | Titulaire de la               | a carte de fidélité                 | ?: 🗸                  |                      |

Colonne Code sur un nouveau reçu

# Visibilité des filtres sur les listes

Sur la liste des objets tous les filtres sont visibles par défaut (même ceux qui correspondent aux attributs). L'opérateur peut masquer les filtres sélectionnés.

Par exemple, sur la liste *Commandes et devis client*, il est possible de masquer le filtre *Montant HT* pour le thème sélectionné. Pour cela, il faut accédez à l'onglet [Configuration]  $\rightarrow$  [Configuration de l'interface]  $\rightarrow$  [Gestion des vues] et sélectionner la vue *Commandes et devis client*.

| =    | Gestion                                   | des vues                  |                                          |                                       |                                                            | 13:                                            | 46 •                                     | Opérateur connecté:<br>Marie Dubois 🔒 🔀 🗕                                                                                                    | _ × |
|------|-------------------------------------------|---------------------------|------------------------------------------|---------------------------------------|------------------------------------------------------------|------------------------------------------------|------------------------------------------|----------------------------------------------------------------------------------------------------|-----|
| Com  | nmandes et de                             | evis client (Sa           | alesOrdersLi                             | stView                                |                                                            |                                                |                                          | Vues                                                                                                    | ^   |
| D Re | echercher une vente                       |                           |                                          |                                       |                                                            | Rec                                            | hercher                                  | Rechercher                                                                                                    |     |
| P    | Montant v<br>Au choix                     | Montant 🗸<br>Au choix     | Date d'é… ∨<br>Au choix                  | Date de li ↓<br>Au choix              | Source<br>Au choix                                         | ×                                              | ~                                        | Menu principal<br><sup>D</sup> Fenêtre de connexion<br>Fenêtre d'attente<br>Modification du mot de passe                                                                                                    |     |
|      | Numéro Statut<br>PAR/2015/12/01<br>Validé | Client                    | Adresse TTC<br>Street 123<br>City 123,56 | Date<br>d'émission<br>15/03/2019 13:4 | <ul> <li>Date de livraison/</li> <li>15/03/2019</li> </ul> | /traitement Docur<br>associ<br>ZS/201<br>OS/20 | ments<br>iés<br>15/12/01/1<br>15/12/01/2 | <ul> <li>Liste des ventes</li> <li>Réclamations</li> <li>Commandes et devis client</li> </ul>                                                                                                    |     |
|      |                                           |                           |                                          |                                       |                                                            |                                                |                                          | <ul> <li>Liste des articles</li> <li>Rapports et règlements</li> <li>Données d'audit</li> <li>Liste des clients</li> <li>Configuration<br/>Mise à jour des données<br/>Mappage des impressions</li> <li>Documents d'entrepôt<br/>Documents non validés</li> </ul> |     |
|      | _                                         |                           |                                          | <b>*</b> D                            |                                                            |                                                | 2                                        | Propriétés                                                                                                    | *   |
| Ferm | er Imprimer                               | ← L→ Modifier le Continue | er Modifier St                           | لل لک<br>upprimer Apercu              | Actualiser                                                 | H-<br>Ajouter                                  | Sénérer le                               | Éléments                                                                                                    | ~   |
| Esc  | Générer la<br>commande                    | Statut                    |                                          |                                       |                                                            |                                                | Jocument                                 |                                                                                                    |     |
|      | ×                                         |                           |                                          |                                       |                                                            |                                                |                                          |                                                                                                    |     |

Gestion de la vue Commandes et devis client

Fermer Esc

### Ensuite, il faut dérouler l'onglet Éléments.

| Vues              | * |
|-------------------|---|
| Propriétés        | * |
| Éléments          | ^ |
| P Rechercher      |   |
| Conteneur:        | ~ |
| Filtrer par type: | ~ |
|                   |   |
|                   |   |

Onglet Éléments

Ensuite, il faut ouvrir *Conteneur* et, dans l'espace de travail, rechercher ou indiquer le conteneur contenant des filtres.

| Com   | commandes et devis client (SalesOrdersListView) |                                               |           |                      |        |           |                 |                                     |            |                |                             | Vues              |                      | *           |
|-------|-------------------------------------------------|-----------------------------------------------|-----------|----------------------|--------|-----------|-----------------|-------------------------------------|------------|----------------|-----------------------------|-------------------|----------------------|-------------|
|       |                                                 |                                               |           |                      |        |           | ,               |                                     |            | -              | _                           | Propriétés        |                      | <b>*</b>    |
| P Red | hercher une vente                               |                                               | Éléments  |                      | ^      |           |                 |                                     |            |                |                             |                   |                      |             |
| P     | Montant Au choix                                | <ul> <li>Montant</li> <li>Au choix</li> </ul> | t 🗸       | Date d'é<br>Au choix | ~      | Date de   | le li 🗸         | Source<br>Au choix                  | ~          | ×              | ~                           | P Recherche       |                      |             |
|       | Numéro Statu                                    | t Clien                                       | t         | Adresse              | πс     | E         | Date ,          | <ul> <li>Date de livrais</li> </ul> | on/traitem | nent Docu      | uments<br>oriés             | Conteneur:        | SalesOrdersListViewF | ilters 🗸 🗸  |
|       | PAR/2015/12/01 Valide                           | é COM.                                        | ARCH      | Street 123<br>City   | 123,56 | 1         | 15/03/2019 13:4 | 6 15/03/2019                        |            | ZS/20<br>OS/20 | 015/12/01/1<br>2015/12/01/2 | Filtrer par type: |                      | ~           |
| Ferme | - <del>C</del> r<br>Imprimer                    | <b>₽</b><br>Modifier le                       | Continuer | ۲<br>Modifier        | Sup    | Deprimer_ | Aperçu          | <b>C</b><br>Actualiser              | Ajou       | tter           | Générer le                  |                   |                      |             |
| DA    | Générer la<br>commande                          | JUNU                                          |           |                      |        |           |                 |                                     |            |                |                             |                   |                      |             |
| Fen   | <b>k</b><br>mer                                 |                                               |           |                      |        |           |                 |                                     |            |                |                             |                   |                      | Enregistrer |

Dans le champ de travail, il faut sélectionner le filtre *Montant HT* et le faire glisser vers le conteneur.

| Vues               |                                     | * |
|--------------------|-------------------------------------|---|
| Propriétés         |                                     | * |
| Éléments           |                                     | ^ |
| P Recherche        | er                                  |   |
| Conteneur:         | SalesOrdersListViewFilters          | ~ |
| Filtrer par type:  |                                     | ~ |
| Monta<br>SalesOrde | nt HT<br>rsListViewFilters_NetValue |   |
|                    |                                     |   |
| onteneu            | r comprenant                        | 1 |

Pour modifie à nouveau la visibilité du filtre (du masqué en visible), il faut le faire glisser du conteneur qui se trouve à droite vers l'espace de travail.

Après avoir enregistré les modifications pour le thème actuellement utilisé ou pour un nouveau thème, le filtre *Mont*ant *HT* sur la liste *Commandes et devis client* n'est plus visible.

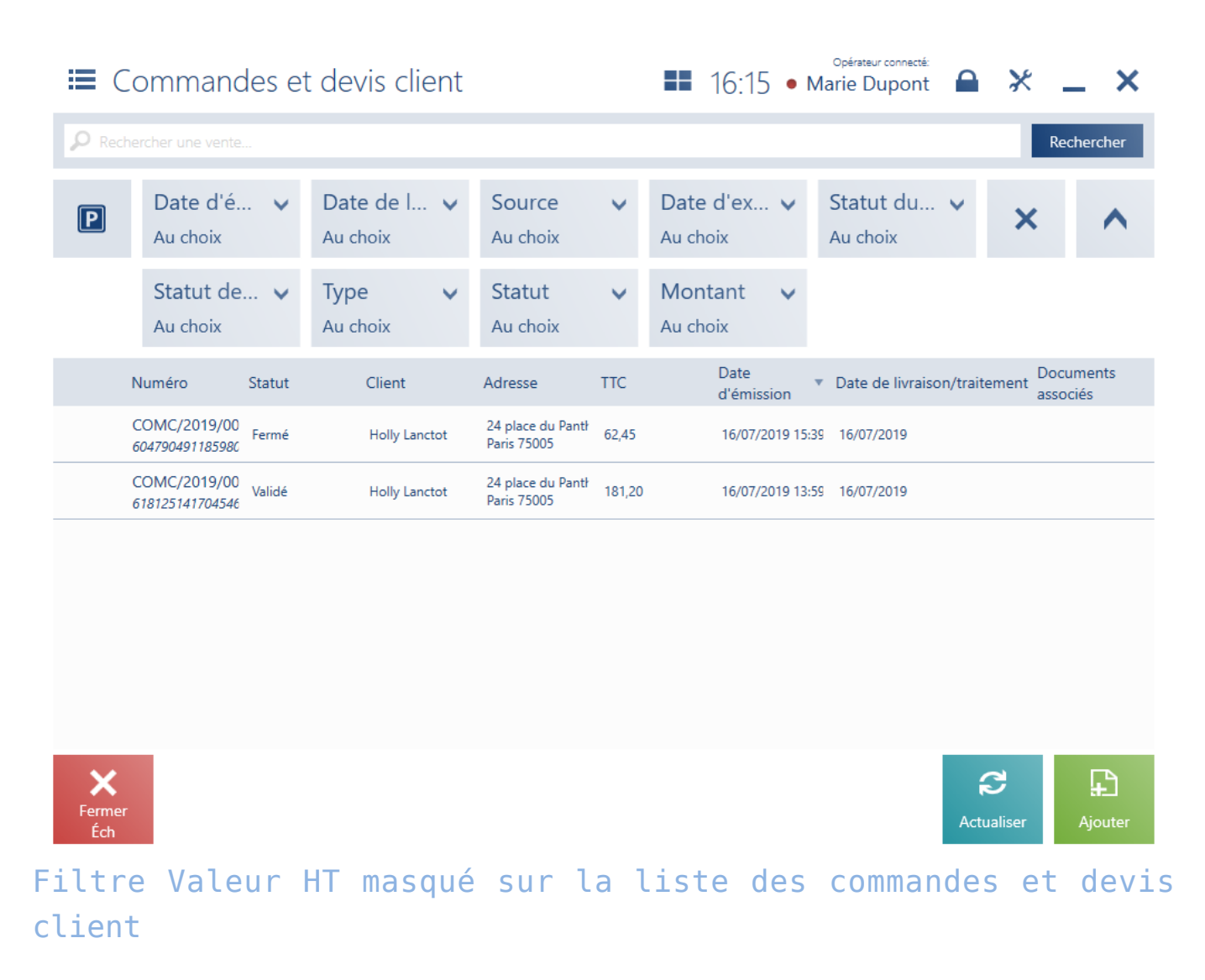

# Visibilité des boutons et mosaïques

Dans l'application certaines mosaïques sont masquées par défaut. L'opérateur a la possibilité de modifier la visibilité de cet élément. Par exemple, dans le menu principal la mosaïque [**Continuer le traitement des documents**] est masquée par défaut. Sa visibilité peut être modifiée pour le thème sélectionné en accédant à [**Configuration**] → [**Configuration de l'interface**] → [**Gestion des vues**] et en sélectionnant la *vue Menu principal*.

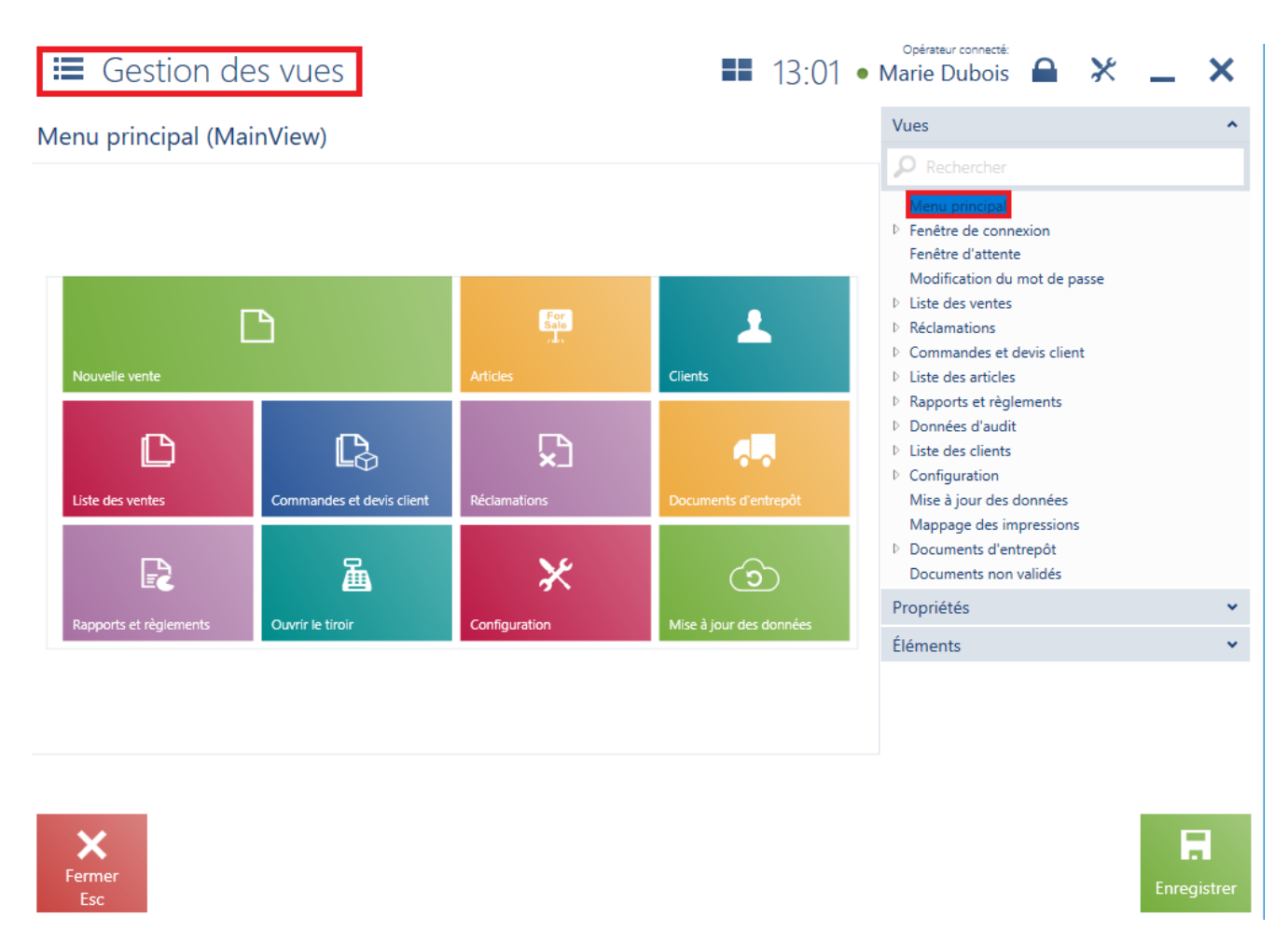

Fenêtre de la modification de la vue Menu principal

### Ensuite, il faut dérouler l'onglet Éléments.

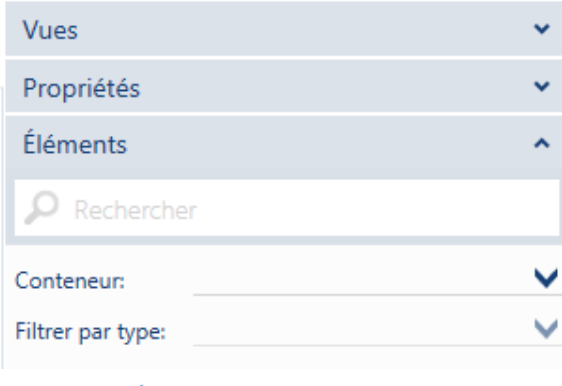

**Onglet Éléments** 

Ouvrir la liste *Conteneur* et rechercher ou indiquer dans le champ de travail le conteneur comprenant les mosaïques.

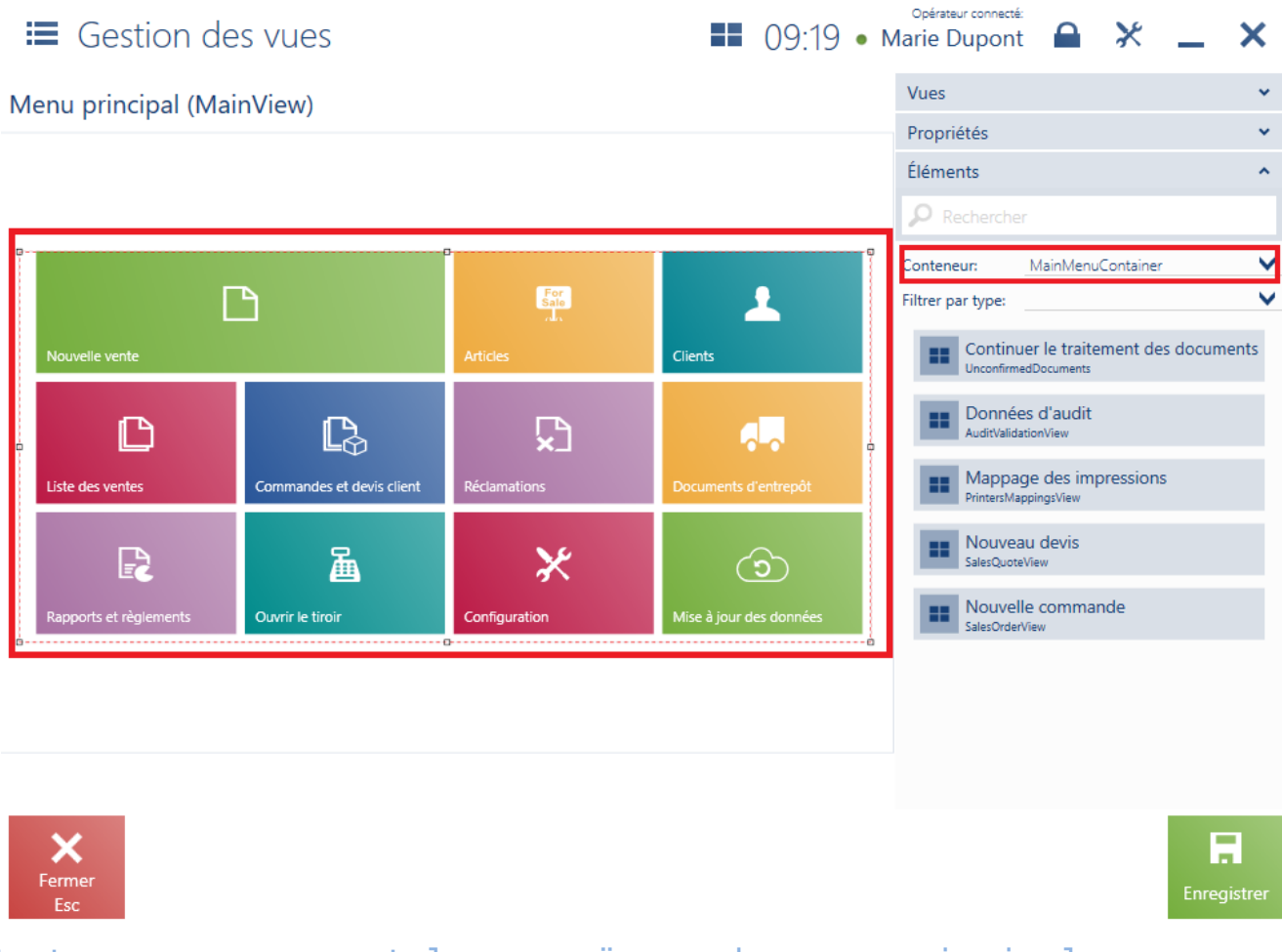

Conteneur comprenant les mosaïques du menu principal

Au-dessous du conteneur sélectionné, les mosaïques masquées sont affichées.

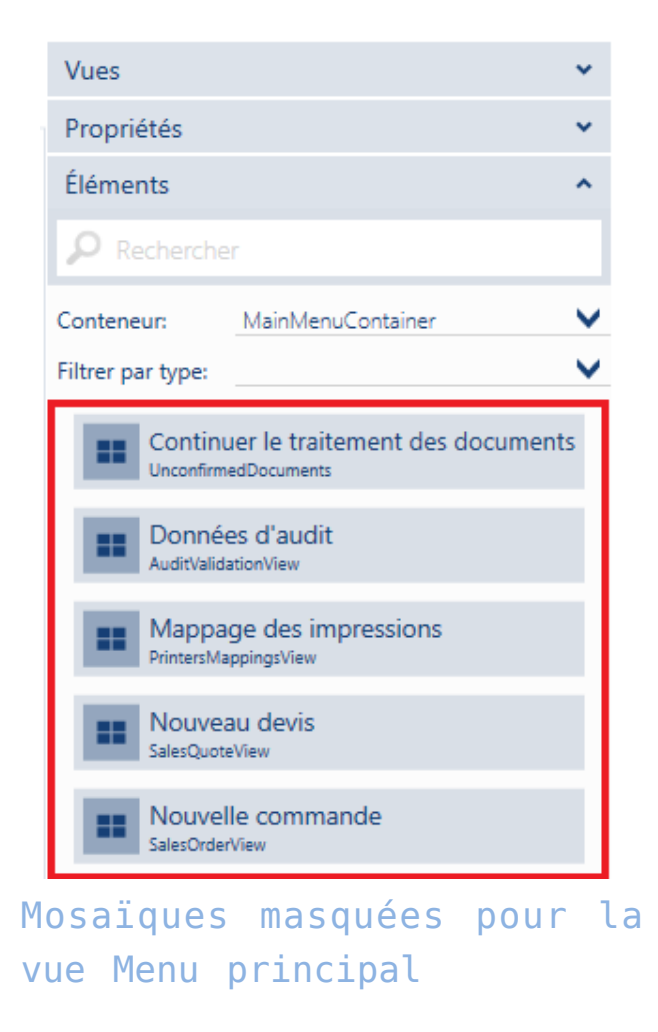

Après avoir trouvé le bouton [**Continuer le traitement des documents**] (*UnconfirmedDocuments*), il faut le glisser sur le champ de travail.

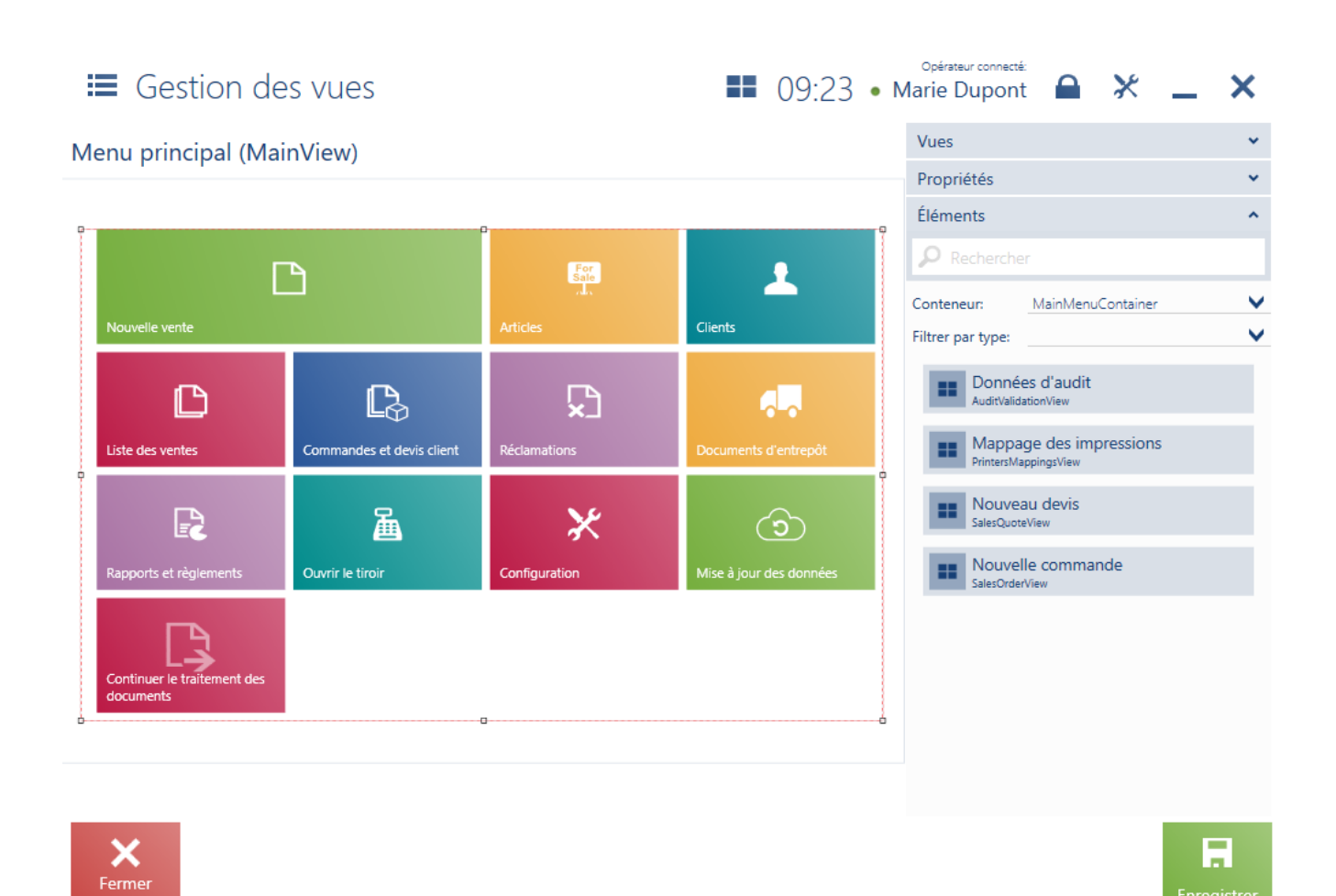

# Affichage de la mosaïque [Continuer le traitement des documents] dans le Menu principal

Pour masquer une mosaïque, il faut la faire glisser à partir de l'espace de travail vers le conteneur qui se trouve dans la partie droite de la fenêtre.

Après avoir enregistré les modifications pour le thème actuellement sélectionné ou pour un nouveau thème, la mosaïque [**Continuer le traitement des documents**] est visible dans le menu principal.

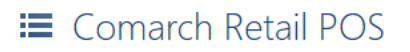

■ 09:25 • Marie Dupont ▲ × \_ ×

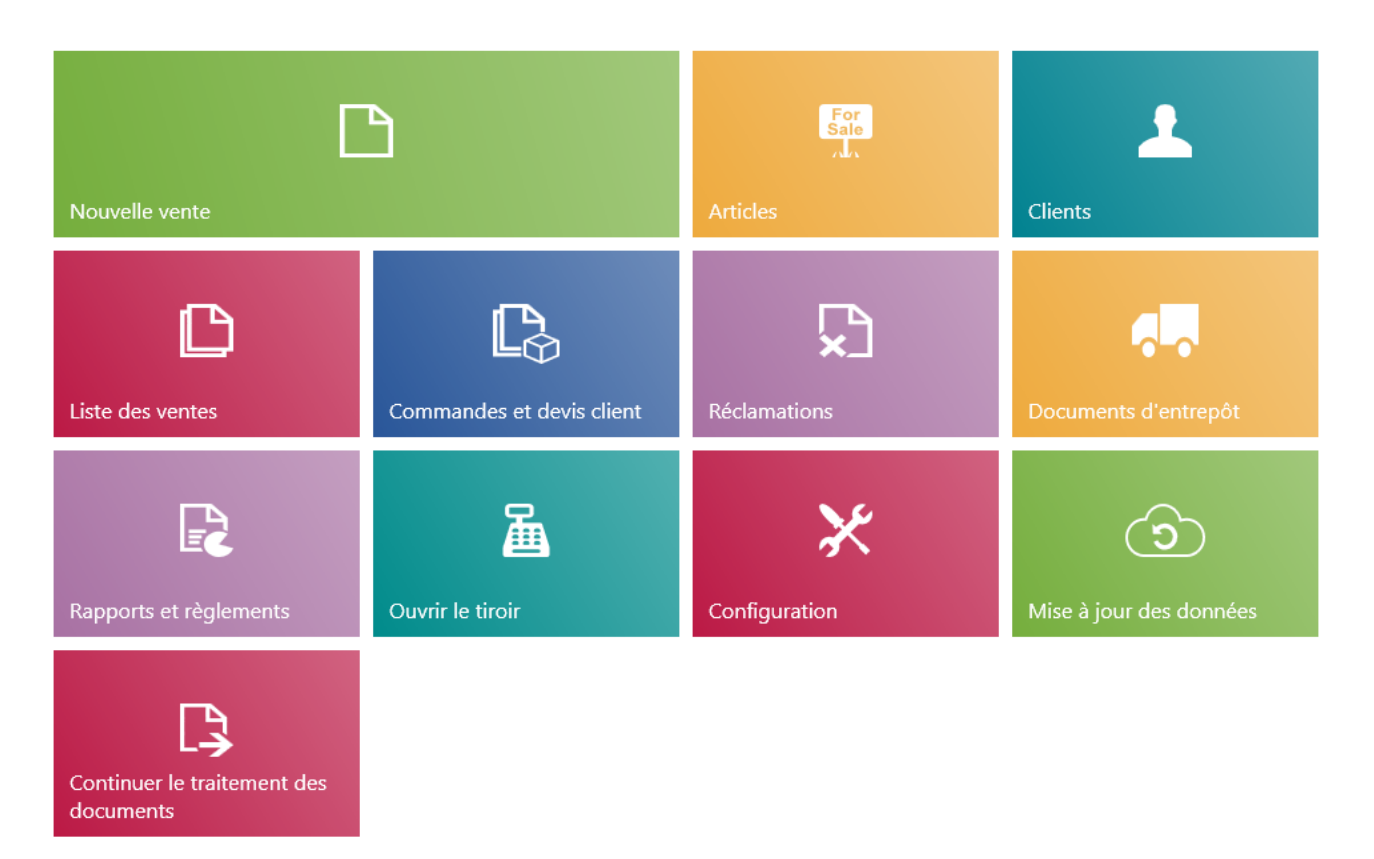

Mosaïque [Continuer le traitement des documents] dans le menu principal

#### Attention

La modification de la visibilité des boutons fonctionne de même manière que pour les mosaïques.